# Benutzerregistrierung swisscovery

# https://registration.slsp.ch/?iz=rzh

Um sich bei swisscovery anzumelden und auf Bibliotheksinhalte zuzugreifen, benötigen Sie ein SWITCH edu-ID-Konto mit dem Sie sich bei SLSP registrieren. Die erforderlichen Schritte sind:

- Klicken Sie auf 'Registrierung starten.
   Sie werden auf die edu-ID Login-Seite weitergeleitet.
- 2. Mit einem edu-ID-Konto anmelden Falls Sie noch kein edu-ID-Konto haben, erstellen Sie bitte eines.
- 3. Akzeptieren Sie die Nutzungsbedingungen und beenden Sie die Registrierung Geben Sie optional die Nummer Ihres Bibliotheksausweises an, falls Sie einen haben.

Registrierung starten

Hilfe

### Auf «Registrierung starten» klicken. Es öffnet sich folgendes Fenster:

| Anmeldung für: SLSP-Re                      | gistrierung                                                                                                    |                            |
|---------------------------------------------|----------------------------------------------------------------------------------------------------|----------------------------|
| Für die :<br>Benutze<br>Wenn S<br>ersteller | LSP-Registrierung benötigen Sie ein SWITCH edu-ID<br>konto.<br>e noch kein SWITCH edu-ID Benutzerkonto haben,<br>Sie bitte ein neues mit Klick auf "Konto erstellen". |                            |
|                                             | SWITCH edu-ID                                                                                                    |                            |
| E-                                          | Mail: ohn.doe@example.org                                                                                                    |                            |
| Passy                                       | vort: Geben Sie Ihr Passwort ein                                                                                                    |                            |
|                                             | Konto erstellen Anmelden                                                                                                    | «Konto erstellen» klicken. |
|                                             | Passwort vergessen?<br>Optionen zum Schutz der persönlichen Daten                                                                                                    |                            |
|                                             |                                                                                                    |                            |

Beim Erstellen eines Switch edu-ID-Kontos haben Sie zwei Optionen:

| Mit AAI erstellen<br>Ich habe ein AAI Konto der Organisation<br>Geben Sie den Namen der Organisation ein, der Sie angehören                          | Mitglieder einer Schweizer<br>Hochschule wählen «mit AAI<br>erstellen», alle anderen wählen<br>«ohne AAI erstellen» |
|----------------------------------------------------------------------------------------------------|----------------------------------------------------------------------------------------------------|
| Ohne AAI erstellen<br>Wenn Sie keine AAI identität besitzen, verwenden Sie die manuelle Registrierung um<br>fortzufahren.<br>Benutzerkonto erstellen | «Benutzerkonto erstellen»<br>anwählen                                                                               |

Alle Angaben zur Person müssen im folgenden Formular ausgefüllt und ein Passwort vergeben werden.

| SV<br>itte füllen Sie dieses Formu | VITCH edu-ID Konto erstellen<br>Iar aus, um ein neues SWITCH edu-ID Konto anzulegen. |
|------------------------------------|--------------------------------------------------------------------------------------|
| Eingabeanforderunger               | n: • = Benötigt • = Bedingt erforderlich                                             |
| Vorname @                          | Hans                                                                                 |
| Familienname e                     | Muster                                                                               |
| Geburtsdatum                       | Tag 💌 Monat 💌 Jahr 💌                                                                 |
| Wohnadresse @                      | ) Name                                                                               |
|                                    | Zusätzliche Adress-Information                                                       |
|                                    | Strasse und Hausnummer                                                               |
|                                    | Rue d'exemple 25                                                                     |
|                                    | Postleitzahl und Ortschaft                                                           |
|                                    | 5678 Exemple                                                                         |
|                                    | Land                                                                                 |
|                                    |                                                                                      |
| C                                  | 2.11                                                                                 |

Einige Daten sind nur bedingt erforderlich: Es müssen nur eine von zwei Postanschriften und eine von drei Telefonnummern angegeben werden.

Unten an der Seite die Nutzungsbedingungen akzeptieren und auf «Benutzerkonto erstellen» klicken.

 Ich verstehe und akzeptiere die Nutzungsbedingungen zur Erstellung und Verwendung eines SWITCH edu-ID Kontos.
 Die Nutzungsbedingungen werden Ihnen auch per E-Mail zugesandt, sobald Ihr Benutzerkonto erfolgreich angelegt wurde.

Benutzerkonto erstellen

Sie erhalten eine E-Mail mit einem Bestätigungs-Link. Erst nach Klicken auf den Link in der E-Mail ist die Erstellung des Switch edu-ID-Kontos abgeschlossen.

| E-Mail Verifizierung                                                                                                    |  |
|----------------------------------------------------------------------------------------------------|--|
| <ul> <li>O Ihr SWITCH edu-ID Konto wurde erfolgreich registriert. Es wurde eine E-Mail an</li> <li>■ @hispeed.ch gesendet. Bitte folgen Sie den Instruktionen in der E-Mail um Ihr Konto zu aktivieren.</li> </ul> |  |

Mobiltelefonnummern müssen zuerst verifiziert werden.

# Zu verifizierende Daten

Mobilnummer

| +41 79 |           |              |   |
|--------|-----------|--------------|---|
|        |           |              |   |
|        | Abbrechen | Verifizieren | - |

Per SMS wird ein Verifizierungscode versendet. Tragen Sie diesen im Formular ein und klicken Sie erneut «verifizieren».

|   | SWITCH 6         | edu-ID Veri  | fizierung: | Mobilnummer |
|---|------------------|--------------|------------|-------------|
| , | Verifizierungsco | ode          |            |             |
|   | ··· ·            |              |            |             |
|   | Abbrechen        | Verifizieren |            |             |

Fahren Sie nach der erfolgreichen Konto-Erstellung mit der SLSP-Registrierung fort.

Via <u>https://registration.slsp.ch/?iz=rzh</u> melden Sie sich mit Ihrem neuen Switch edu-ID-Konto an.

| Anmeldung für: SLSP-Registrie                                             | erung                                                                              |                                                          |          |   |  |
|---------------------------------------------------------------------------|------------------------------------------------------------------------------------|----------------------------------------------------------|----------|---|--|
| Für die SLSP-Reg<br>Benutzerkonto.<br>Wenn Sie noch<br>erstellen Sie bitt | gistrierung benötigen Sie<br>kein SWITCH edu-ID Benu<br>te ein neues mit Klick auf | ein SWITCH edu-<br>ıtzerkonto haben<br>"Konto erstellen" | ID<br>n, |   |  |
|                                                                           | SWITCH edu-ID                                                                      |                                                          |          |   |  |
| E-Mail:                                                                   | john.doe@example.org                                                               |                                                          |          | - |  |
| Passwort:                                                                 | Geben Sie Ihr Passwort ein                                                         |                                                          | ۲        | - |  |
|                                                                           | Konto erstellen                                                                    | Anmelden                                                 |          |   |  |
|                                                                           | Passwort vergessen?<br>Optionen zum Schutz der pe                                  | rsönlichen Daten                                         |          |   |  |

Es öffnet sich ein Fenster mit den persönlichen Daten, die an SLSP übermittelt werden. Um swisscovery nutzen zu können, müssen Sie dieser Weitergabe zustimmen.

#### An den Dienst zu übermittelnde Informationen

Sie sind dabei auf diesen Dienst zuzugreifen: SLSP-Registrierung von SLSP - Swiss Library Service Platform

> Zusätzliche Informationen über diesen Dienst

#### Informationsweitergabe

Vorname Nachname E-Mail Geburtsdatum Bevorzugte Sprache Heimadressse Land des Wohnsitzes edu-ID associated e-mail

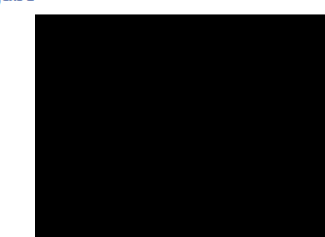

Akzeptieren Sie die Weitergabe der oben genannten Informationen an den Dienst sowie dessen Zugriff auf durch Sie und/oder durch Ihre Organisation aktualisierte Informationen? Wählen Sie die Dauer, für die Ihre Entscheidung zur Informationsweitergabe gültig sein soll:

#### Bei nächster Anmeldung erneut fragen.

Ich stimme zu, dass meine Informationen dieses Mal weitergegeben werden.

Erneut fragen, wenn sich die Informationen ändern welche diesem Dienst weitergegeben werden.

Ich bin einverstanden, dass die selben Informationen in Zukunft automatisch an diesen Dienst weitergegeben werden.

Diese Einstellung kann jederzeit mit der Checkbox auf der Anmeldeseite widerrufen werden.

Ablehnen

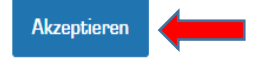

Sind alle erforderlichen Daten vorhanden, erscheint eine Übersicht der Daten, die an SLSP weitergegeben werden.

## **Daten zur Registrierung**

Die folgenden Daten werden für Ihre Anmeldung bei swisscovery verwendet:

| Name:                    |
|--------------------------|
|                          |
| Geburtsdatum:            |
|                          |
| Primärer E-Mail-Kontakt: |
|                          |
| Andere E-Mail-Adresse:   |
| Postadresse:             |
|                          |
| Telefonnummer:           |

Die Bibliotheksausweisnummer kann weiter unten im entsprechenden Feld eingetragen werden.

#### Bibliotheksausweis-Nummern:

|  | Bibliotheksausweis-Nummer | > |  |  |  |  |
|--|---------------------------|---|--|--|--|--|
|--|---------------------------|---|--|--|--|--|

#### Nutzungsbedingungen

☑ Ich willige ein, dass die oben aufgeführten Daten aus meinem SWITCH edu-ID Benutzerkonto in das von SLSP im Auftrag der angeschlossenen Institutionen betriebene Bibliotheksverwaltungssystem übermittelt, dass sie aktualisiert werden und dass sie im Rahmen des Bibliotheksverwaltungssystems bearbeitet werden.

Weitere Informationen zur Übermittlung und Bearbeitung Ihrer Daten im Rahmen des durch SLSP im Auftrag der angeschlossenen Institutionen betriebenen Bibliotheksverwaltungssystems finden Sie in der Datenschutzerklärung.

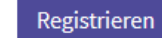

1

Hilfe

Nach dem Akzeptieren der «Nutzungsbedingungen» und dem Klick auf «Registrieren» ist die Registration fertig.

Die Bestände der Museumsgesellschaft sind über folgenden Link:

https://mug.swisscovery.slsp.ch

oder über die Webseite der Museumsgesellschaft recherchierbar